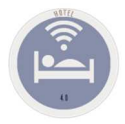

# **C. ACCOUNTING LINK**

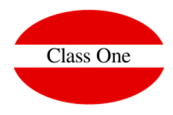

# **ACCOUNTING LINK**

Agosto 2018

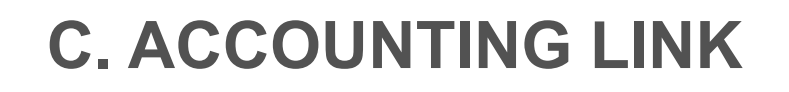

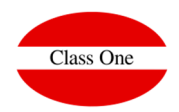

| [     |                  | Módulos 1.1.0.0.1.1 |                    |        | Main menu / C. Accounting Link |                          | User: adminc1 |     |          |            |
|-------|------------------|---------------------|--------------------|--------|--------------------------------|--------------------------|---------------|-----|----------|------------|
| 15/03 | 1/2019)<br>16:00 |                     |                    |        | VACACIONAL                     | BENCH CLU                | I B           | 1   |          |            |
| ?     | <b>\$</b>        |                     | u                  |        | C. Accounting Link             | (2                       | 3)            | •   |          |            |
| 3     | <b>1000</b>      |                     | 1 Accounting gene  | ration | А                              | Invoices pending acco    | ounting       | 112 | 2        |            |
|       |                  |                     | 2 Database of move | ements | В                              | Collections pending ac   | counting      |     | 2        | <b>G</b> % |
|       | 10               |                     | 3 Database of ta   | xes    | c                              | Modify Account number I  |               |     |          |            |
|       |                  |                     | 5 Unmark accourt   | iting  | E                              | Accounting list Daily pr | roduction     |     |          |            |
|       | £ 545            |                     |                    |        | F                              |                          |               | 4   |          | 2          |
| *     |                  |                     | 7                  |        | G                              | Special IRPF invoi       | icing         | 2   | 3        | 2          |
| F     | Ċ                |                     | 8                  |        | н                              | Special IRPF diary in    | voicing       | 2   | -        |            |
|       |                  |                     | 9                  |        | L.                             |                          |               | Cha | nge Mair | n menu     |
|       |                  |                     |                    |        |                                |                          |               |     |          |            |
|       |                  |                     |                    |        |                                |                          |               |     |          |            |
|       |                  |                     |                    |        |                                |                          |               |     |          |            |
|       |                  |                     |                    |        |                                |                          |               |     |          |            |
|       |                  |                     |                    |        |                                |                          |               |     |          |            |

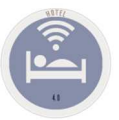

## **C. ACCOUNTING LINK**

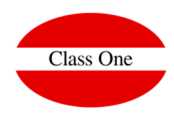

### First Step.

Option C.1. Accounting Generation must be done. This option actually generates the accounting movements between the dates we indicate. If we do it daily the system always proposes us the previous day, but in the case that there is a weekend, we would simply change the date from. For security you have to press the Ok, with the mouse.

If we do 2 times the same day or the same dates, nothing happens, since the system remembers that the accounting link has been made for those dates.

#### Second Step.

We will be able to check all the movements generated in sections C.2./3.

#### Third Step.

Carry out the accounting link to the Accounting draft. Pass the section C.4. Export to Accounting. It will be said between the dates that you want to export

> The process of ACCOUNTING UPDATE of HOTEL, is carried out in two different steps, one that generates a bridge file that contains the necessary data to be able to carry out the definitive accounting link, and a second step chained directly to THIS that is the one that really chains everything that in this intermediate file we have. Moreover, this second step is separated as an independent option, since we could launch it ONLY. When entering the update, it asks us for a start date and a final one, to carry out the accounting update of all the invoices and collections whose dates are between the given dates. If you want to update all pending movements, press [ENTER] for both dates. **Old Seven Stars** Once the corresponding invoices and collections have been updated, they are marked to avoid duplicating accounting movements in the event that repeated updates are requested. The accounting link presumes that the accounting with which it is going to "dialogue", is the one known by the name of "ALLAR", which allows us to work with draft files of movements, something very advisable when the accounting is going to receive movements that are not imputed manually and that, therefore, can escape to the control of its user. However, the technique of using draft files allows you to review all these movements before they are incorporated into the movement log. The accounting link option generates two draft files: the movement file and the V.A.T. file whose format is fully compatible with "ALLAR" accounting. Once the accounting link is finished, the bridge file used is completely emptied, so that the link cannot be repeated and produce duplication of movements.

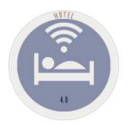

## C. ACCOUNTING LINK C.1. ACCOUNTING GENERATION

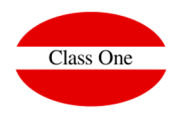

This process can take a long time, especially if you do long periods (monthly, weekly, fortnightly,...), since you must check all the movements.

| = | Main menu / Accounting Link / C | .1. Accounting generation                                                                                                    | User: adminc1 |  |
|---|---------------------------------|----------------------------------------------------------------------------------------------------|---------------|--|
|   | Date from<br>Date to            | <b>15/03/2015</b><br>15/03/2019                                                                                                    |               |  |
|   | Revenue                         | <b>V</b>                                                                                                    |               |  |
|   | Invoicing                       |                                                                                                    |               |  |
|   | Payments                        |                                                                                                    |               |  |
|   | Adv. payments                   | <ul> <li>Image: A start of the start of the start of</li></ul> |               |  |
|   | 🗸 Confir                        | m                                                                                                    |               |  |
|   |                                 |                                                                                                    |               |  |
|   |                                 |                                                                                                    |               |  |
|   |                                 |                                                                                                    |               |  |

It is advisable to spend the four processes always together, although in case of need it can be done separately.

Production, Invoicing, Collections and Advances

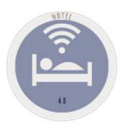

## C. ACCOUNTING LINK Accounting links. Procedure .C.2/3.

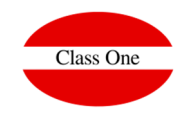

Verification of the movements of Notes and VAT generated, both from the previous process and from other processes. By default we will see only the movements NOT ACCOUNTED, but you can also see all those movements that have been previously accounted for.

| =                    |          |            |          | Main m         | enu / Accounting Lin | k / C.2. Database o | f movements                             | (        | User: adminc1     |                                   | _                | se 🔒 🕙      |                                 |                                   |          |             |            |          |        |       |
|----------------------|----------|------------|----------|----------------|----------------------|---------------------|-----------------------------------------|----------|-------------------|-----------------------------------|------------------|-------------|---------------------------------|-----------------------------------|----------|-------------|------------|----------|--------|-------|
| 0                    |          |            |          |                | Dat                  | es between: 01/01/2 | 2019 - 15/03/2019   Posted   Non posted |          |                   |                                   |                  |             |                                 |                                   |          |             |            |          |        |       |
|                      |          |            |          |                |                      |                     |                                         |          |                   |                                   |                  |             |                                 |                                   |          |             |            |          |        |       |
|                      | Account  | Date Date  | 11 nDoc  | 11 Description |                      |                     | П туре П                                |          | Debit             | Credit CAD                        | 1 Posted         | 11          |                                 |                                   |          |             |            |          |        |       |
|                      | 70000001 | 2019-02-19 | sp0219   | IMPORTE PRO    | ODUCCION DIA         |                     | C                                       |          |                   | 9,054.31 01<br>8,017.69 01        |                  |             |                                 |                                   |          |             |            |          |        |       |
| Date from 01/01/2019 | 70000332 | 2019-02-19 | sp0219   | IMPORTE PRO    | ODUCCION DIA         |                     | c                                       |          |                   | 240.65 01                         |                  | /           |                                 |                                   |          |             |            |          |        |       |
| Date to 15/03/2019   | 70000341 | 2019-02-19 | sp0219   | IMPORTE PRO    | ODUCCION DIA         |                     | c                                       |          |                   | 14.02 01                          |                  | /           |                                 |                                   |          |             |            |          |        |       |
| Non posted           | 43090001 | 2019-02-19 | sp0219   | =              |                      |                     | Ма                                      | iin menu | u / Accounting L  | ink / C.2. Database of moveme     | nts              |             | User: adminc1                   | 🔤 🕒 C                             |          |             |            |          |        |       |
| d Ported             | 70000300 | 2019-02-20 | sp0220   |                |                      |                     |                                         |          |                   |                                   |                  |             |                                 |                                   |          |             |            |          |        |       |
| es Posteu            | 70000362 | 2019-02-20 | sp0220   |                |                      |                     |                                         | Dates b  | between: 01/01/20 | 119 - 15/03/2019   Posted   Non p | iosted           |             |                                 |                                   |          |             |            |          |        |       |
| <i>a</i>             | 7000002  | 2019-02-20 | sp0220   |                |                      |                     |                                         |          |                   |                                   |                  |             |                                 |                                   |          |             |            |          |        |       |
| ~                    | 7000001  | 2019-02-20 | sp0220   |                | 4                    |                     |                                         |          |                   |                                   |                  |             |                                 |                                   |          |             |            |          |        |       |
| 4                    | 7000001  | 2019-02-20 | sp0220   | Account        | II Date              | 11 eDec             | Description                             |          |                   | Turne                             |                  | Dabit       | Credit   CAD                    | I Postad II                       |          |             |            |          |        |       |
|                      | 43090001 | 2019-02-20 | sp0220   | 70000001       | 2019-02-19           | sp0219              | IMPORTE PRODUCCION DIA                  |          |                   |                                   | c                |             | 9,654.31 01                     | × -                               |          |             |            |          |        |       |
|                      | 43090001 | 2019-02-20 | \$\$1053 | 70000002       | 2019-02-19           | sp0219              | IMPORTE PRODUCCION DIA                  |          |                   |                                   | с                |             | 8,017.69 01                     | ~                                 |          |             |            |          |        |       |
|                      | 47700002 | 2019-02-20 | ss1053   | 70000332       | 2019-02-19           | sp0219              | IMPORTE PRODUCCION DIA                  |          |                   |                                   | c                |             | 240.65 01                       | 4                                 |          |             |            |          |        |       |
|                      | 43000019 | 2019-02-20 | ss1053   | 43090001       | 2019-02-19           | sp0219              | IMPORTE PRODUCCION DIA                  |          |                   |                                   | D                | 17 926 67   | 14.02 01                        |                                   |          |             |            |          |        |       |
|                      | 7000001  | 2019-02-20 | 881053   | 70000300       | 2019-02-20           | sp0220              | IMPORTE PRODUCCION DIA                  |          |                   |                                   | c                | 11,020.07   | 281.69 00                       | 4                                 |          |             |            |          |        |       |
|                      | 43090001 | 2019-02-20 | SS1054   | 70000363       | 2019-02-20           | sp0220              | IMPORTE PRODUCCION DIA                  |          |                   |                                   | С                |             | 895.34 01                       | *                                 |          |             |            |          |        |       |
|                      | 43000019 | 2019-02-20 | ss1054   | 70000362       | 2019-02-20           | sp0220              | IMPORTE PRODUCCION DIA                  |          |                   |                                   | С                | Main monu / | 846.75 01                       | of tayor                          |          | cor adminet |            |          | 200 F  | - (h) |
|                      | 70000001 | 2019-02-20 | ss1054   | 70000002       | 2019-02-20           | sp0220              | -                                       |          |                   |                                   |                  | main menu r | Accounting Link P 0.0. Database | or taxes                          |          | ser. admine |            |          |        |       |
|                      | 43090001 | 2019-02-20 | ss1055   | 7000001        | 2019-02-20           | sp0220              |                                         |          |                   |                                   |                  |             |                                 |                                   |          |             |            |          |        |       |
|                      | 47700002 | 2019-02-20 | ss1055   | 70000002       | 2019-02-20           | sp0220              | Q                                       |          |                   |                                   |                  |             | Dates between: 01/01/20         | 19 - 15/03/2019   Posted   Non po | osted    |             |            |          |        |       |
|                      | 43000024 | 2019-02-20 | ss1055   | 43090001       | 2019-02-20           | sp0220              |                                         |          |                   |                                   |                  |             |                                 |                                   |          |             |            |          |        |       |
|                      | /000001  | 2019-02-20 | \$\$1055 | 47700002       | 2019-02-20           | \$\$1053            | 💿 👔 📻 🚔 🖮                               |          | Date              | Description                       | 1 nDoe           | IT NIF      | Client                          |                                   | Base IVA | 4.11        | Amount IVA | Total    | Posted |       |
|                      | 57200002 | 2019-02-20 | ss1053   | 43000019       | 2019-02-20           | ss1053              |                                         |          | 2019-02-20        | IVA Fra 2010001053                | se1053           | 170633254   | PEREZ EL ODIE                   |                                   | 428.58   | 6.50        | 27.84      | 456.42   |        | -     |
|                      | 62600001 | 2019-02-20 | ss1053   | 70000001       | 2019-02-20           | ss1053              |                                         |          | 2019-02-20        | IVA Fra. 2019001054               | ss1054           | B35126      | ACUARIOS JANDIA.S.L             |                                   | 846.75   | 6.50        | 55.04      | 901.79   | 1      |       |
|                      | 43002697 | 2019-02-20 | mt0002   | 47700002       | 2019-02-20           | ss1054              | Date from 01/01/2019                    |          | 2019-02-20        | IVA Fra. 2019001055               | ss1055           | X15689      | MARTINA ELLERBRAKE              |                                   | 895.34   | 6.50        | 58.20      | 953.54   | 1      |       |
|                      | 43002697 | 2019-02-20 | mt0002   | 43000019       | 2019-02-20           | ss1054              | Date to 15/03/2019                      |          | 2019-02-20        | IVA Fra. 2019001056               | ss1056           | 535373      | MARIA, DIAZ VILLA               |                                   | 281.69   | 6.50        | 18.31      | 300.00   | 1      |       |
|                      | 43002697 | 2019-02-20 | mt0002   | 7000001        | 2019-02-20           | ss1054              | ✓ Non posted                            |          | 2019-02-20        | IVA Fra. 2019001057               | ss1057           | CHE112641   | 12FLY                           |                                   | 650.72   | 6.50        | 42.28      | 693.00   | 4      |       |
|                      | 43002697 | 2019-02-20 | mt0002   | 43090001       | 2019-02-20           | ss1055              |                                         |          | 2019-02-20        | IVA Fra. 2019001058               | \$\$1058         | B62880      | WORLD 2 MEET SLU                |                                   | 793.38   | 6.50        | 51.52      | 844.90   | -      | _     |
|                      | 43002697 | 2019-02-20 | mt0002   | 43000024       | 2019-02-20           | ss1055              | Posted                                  |          | 2019-02-20        | IVA Fra. 2019001059               | ss1059<br>cc1080 | DE242 380   | TUI DEUTSCHLAND GMBH            |                                   | 492.94   | 0.50        | 32.00      | 525.00   | ~      |       |
|                      | 43002697 | 2019-02-20 | mt0002   | 70000001       | 2019-02-20           | ss1055              | a                                       |          | 2019-02-20        | IVA Fra. 2019001061               | ss1060           | DE242 380   | TUI DEUTSCHLAND GMBH            |                                   | 939.89   | 6.50        | 61.11      | 1.001.00 | 1      |       |
|                      | 43002697 | 2019-02-20 | mt0002   | 43000019       | 2019-02-20           | ss1053              | 5                                       |          | 2019-02-20        | IVA Fra. 2019001062               | ss1062           | DE242 380   | TUI DEUTSCHLAND GMBH            |                                   | 860.44   | 6.50        | 55.86      | 916.30   | 1      |       |
|                      | 57200002 | 2019-02-20 | mt0002   | 62600001       | 2019-02-20           | ss1053              | · · · · · · · · · · · · · · · · · · ·   |          | 2019-02-20        | IVA Fra. 2019001063               | \$\$1063         | DE242 380   | TUI DEUTSCHLAND GMBH            |                                   | 1,474.90 | 6.50        | 95.90      | 1,570.80 | ×      |       |
|                      |          |            |          | 43002697       | 2019-02-20           | mt0002              |                                         | 4        | 2019-02-21        | IVA Fra. 2019001064               | ss1064           | LFYY01      | KATRIN, DIRSCHERL               |                                   | 1,242.22 | 6.50        | 80.78      | 1,323.00 | ×      |       |
|                      | 100 -    |            |          | 43002697       | 2019-02-20           | mt0002              |                                         |          | 2019-02-21        | IVA Fra. 2019001065               | ss1065           | 0           | EXTRAS, DEL DIA                 |                                   | 193.43   | 6.50        | 12.57      | 206.00   | ×      |       |
|                      |          |            |          | 43002697       | 2019-02-20           | mt0002              |                                         |          | 2019-02-21        | IVA Fra. 2019001000               | ss1000           | COH4C7      |                                 |                                   | 93.90    | 0.00        | 0.10       | 100.00   |        |       |
|                      |          |            |          | 43002697       | 2019-02-20           | mt0002              |                                         |          | 2019-02-21        | IVA Fra: 2019001068               | ss1068           | C4863I      | SEAN BARLETT                    |                                   | 75.12    | 6.50        | 4.88       | 80.00    |        |       |
|                      |          |            |          | 43002697       | 2019-02-20           | mt0002              |                                         |          | 2019-02-21        | IVA Fra. 2019001069               | ss1069           | C5KH35      | HANSCHKE,WERNER                 |                                   | 11.86    | 6.50        | 0.77       | 12.63    | × .    |       |
|                      |          |            |          | 43002697       | 2019-02-20           | mt0002              |                                         |          | 2019-02-21        | IVA Fra. 2019001070               | ss1070           | CCVFN5      | JOERG PETZOLD                   |                                   | 281.69   | 6.50        | 18.31      | 300.00   | ×      |       |
|                      |          |            |          | 67200002       | 2019-02-20           | mi0002              |                                         |          | 2019-02-21        | IVA Fra. 2019001071               | ss1071           | DE242 380   | TUI DEUTSCHLAND GMBH            |                                   | 1,106.14 | 6.50        | 71.82      | 1,177.96 | × .    |       |
|                      | -        |            |          |                |                      |                     |                                         |          |                   |                                   | ~ ~              |             |                                 |                                   |          |             | 56.35      | 924.00   | ×      |       |
|                      | Proc     | luction    | Move     | ments          | 5                    |                     |                                         |          |                   | SPMML                             | טכ               |             |                                 |                                   |          |             | 39.90      | 654.50   | ×      |       |
|                      |          |            |          |                |                      |                     |                                         |          |                   |                                   |                  |             |                                 |                                   |          |             | 158.06     | 2,590.00 |        |       |
|                      |          |            |          |                |                      |                     |                                         |          |                   |                                   |                  |             |                                 |                                   |          |             | 42.28      | 819.00   |        |       |
|                      | Invo     | nicina a   | nd Co    | llectio        | n Move               | mente               |                                         |          |                   | SSNNN                             | IN               | - NNN       | N= Last 4 In                    | voice numb                        | pers     |             | 50.47      | 827.05   | 4      |       |
|                      | 1.1.00   | a a a      |          |                |                      | incines             |                                         |          |                   | 331111                            |                  |             |                                 |                                   |          |             | 54.54      | 895.05   | 1      |       |
|                      |          |            |          |                |                      |                     |                                         |          |                   |                                   |                  |             |                                 |                                   |          |             | 47.67      | 781.20   | × .    |       |
|                      |          |            | - 6 -    |                |                      |                     |                                         |          |                   |                                   |                  |             |                                 |                                   |          |             | 75.15      | 1 231 65 | 1      |       |
|                      | MOV      | ements     | OT AC    | ivance         | es                   |                     |                                         |          |                   | anmmi                             | עט               |             |                                 |                                   |          |             |            |          |        |       |

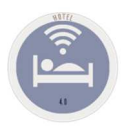

### C. ACCOUNTING LINK Accounting links. Process C.4. Export to Accounting.

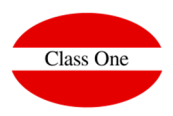

#### We will indicate him from date until which date we want to export

| Ξ | Main menu / Accounting Link / C.4 | . Export accounting | User: adminc1 | 🔤 昌 🙂 |
|---|-----------------------------------|---------------------|---------------|-------|
|   | Date from                         | 15/03/2019          |               |       |
|   | Date to                           | 15/03/2019          |               |       |
|   | ✓ Confirm                         |                     |               |       |
|   |                                   |                     |               |       |
|   |                                   |                     |               |       |
|   |                                   |                     |               |       |
|   |                                   |                     |               |       |
|   |                                   |                     |               |       |

### Warning.

It will export the movements to the URL indicated in the files:

- □ /u/ryx69con/progra/ASIEN.CON
- □ /u/ryx69con/progra/IVA.CON

then launching the program ayx15001.cob (must be in the directory /u/ryx69con/progra

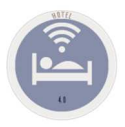

## C. ACCOUNTING LINK Accounting links. Accounting parameters

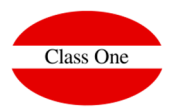

|                                         |                             | Main menu / Backoffice / B.7. Setup - General | User: adr                        | ninc1    | e 🗧 🖉 |
|-----------------------------------------|-----------------------------|-----------------------------------------------|----------------------------------|----------|-------|
|                                         |                             |                                               |                                  |          |       |
| General                                 | (01) Accountant code        | XXX                                           |                                  |          |       |
| Connectivity                            |                             |                                               |                                  |          |       |
| Privileges - Main menu                  | (02) Room sales account     | 7000001                                       | (09) Customers advances account  | 43700003 |       |
| Privileges - Alternate menu<br>Counters | (03) Board sales account    | 70000002                                      | (10) Customers deposit account   | 43700003 |       |
| Conditional parameters                  | (04) Services sales account | 70000002                                      | (11) Overpayments account        | 43700003 |       |
| Allar                                   | (05) Direct clients account | 43000019                                      | (12) Invoicing pending customers | 43090001 |       |
| rax<br>Default                          | (06) Company account        | 43000019                                      | (13) Decimal mismatch            | 55500001 |       |
| Reservations                            | (07) Agency account         | 43000019                                      |                                  |          |       |
| Night audit                             | (00) Discount account       | 70000001                                      |                                  |          |       |
| Languages                               |                             | 7000001                                       |                                  |          |       |
| Business Intelligence                   |                             |                                               |                                  |          |       |
| Task scheduler                          |                             |                                               |                                  |          |       |
| Triggers                                |                             |                                               |                                  |          |       |
| Revenue                                 |                             |                                               |                                  |          |       |

### Warning.

Put correctly the code of the Accounting to which it is going to be incorporated

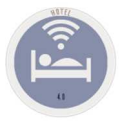

### C. ACCOUNTING LINK Accounting links. Accounting parameters

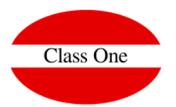

| 8                        |                 |                           | Main menu / Backoffice / B.7. | . Setup - General |                           | User: adminc1        | e 🔒 🔤 |
|--------------------------|-----------------|---------------------------|-------------------------------|-------------------|---------------------------|----------------------|-------|
|                          | Hotel corporate |                           |                               |                   | Token API                 | sota                 |       |
| General                  | Endpoint        | http://localhost/9091/ohs |                               |                   | Mail server configuration |                      |       |
| Connectivity             |                 |                           |                               |                   | Host                      | esliente eslman es   |       |
| Privileges - Mamata monu | loken           | ghs-sota                  |                               |                   | TIOSE                     | Salience.salinan.es  |       |
| Counters                 | ld.             | 3                         |                               |                   | Port                      | 587                  |       |
| Conditional parameters   |                 | Checkl                    |                               |                   | User                      | correo_classone      |       |
| Optional parameters      |                 |                           |                               |                   | Password                  | ******               |       |
| Allar                    | POS             |                           |                               |                   |                           |                      |       |
| Tax                      | Host            |                           |                               |                   | From                      | jsabariz@classone.es |       |
| Default                  | Port            |                           |                               | _                 | Do not use TLS            |                      |       |
| Reservations             | Name            |                           |                               | _                 | Allar                     |                      |       |
| Night audit              | Hume            |                           |                               |                   | Host                      |                      |       |
| Languages                | Token           |                           |                               |                   |                           |                      |       |
| Business Intelligence    | Warehouse       |                           |                               |                   | Port                      |                      |       |
| Task scheduler           | Host            |                           |                               |                   | 5                         |                      |       |
| Triggers                 | Port            |                           |                               |                   | SMS API                   |                      |       |
| Revenue                  |                 |                           |                               |                   |                           |                      |       |
|                          | Name            |                           |                               |                   |                           |                      |       |
|                          | Token           |                           |                               |                   |                           |                      |       |
|                          | StarBEO         |                           |                               |                   |                           |                      |       |
|                          | Host            |                           |                               |                   |                           |                      |       |
|                          |                 |                           |                               |                   |                           |                      |       |
|                          | Port            |                           |                               |                   |                           |                      |       |
|                          | Name            |                           |                               |                   |                           |                      |       |
|                          | Token           |                           |                               |                   |                           |                      |       |
|                          |                 |                           |                               |                   |                           |                      |       |
|                          |                 |                           |                               |                   |                           |                      |       |
|                          |                 |                           |                               |                   |                           |                      |       |

### Warning.

The parameters for the link with Accounting must be perfectly defined, otherwise there would be an error and the export would not take place.

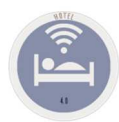

## C. ACCOUNTING LINK Accounting links. Accounting parameters

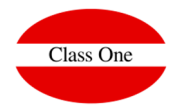

Warning.

Must exist on the server where Allar script is located: importRes

#!/bin/bash
mv -f ASIEN.CON /u/ryx69con/progra/
mv -f IVA.CON /u/ryx69con/progra/
cd /u/ryx69con/progra
/u/classone/runcobol /u/ryx69con/progra/ayx15001

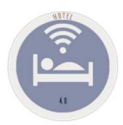

### C. ACCOUNTING LINK Accounting links. C.5. Deselect Accounting

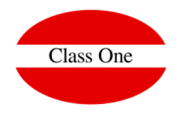

#### **Back to Start.**

Through this process we can remake the previous steps again

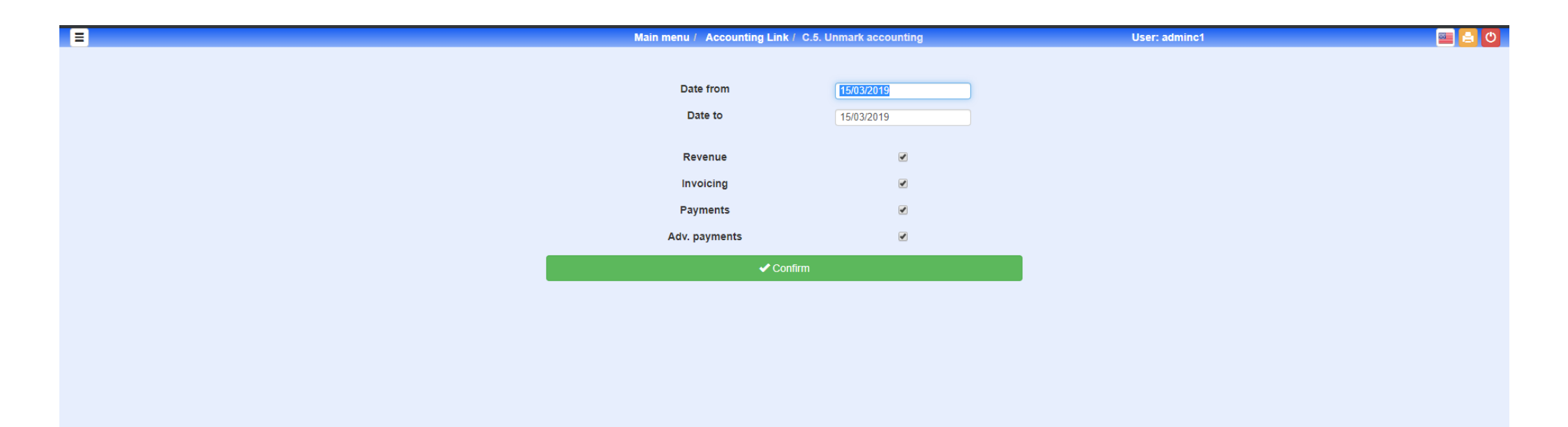